## SEPTEMBER 19, 2023 HOA1 ACTIVITY CENTER DISPLAY CONNECTION INSTRUCTIONS

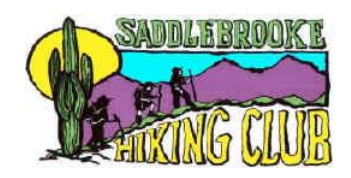

HOA1 recently installed a new LG electronic display to replace the pull-down screen that had been in use for many years. Following are instructions to connect to this display. Note that these steps are for a PC and connecting to another laptop may require a slight variation on the procedure.

- 1. Turn on room display using remote control attached with Velcro to back of display
- 2. Connection from your PC to the display will be wireless via Bluetooth.
- 3. If you don't have wireless capability on your PC, use an HDMI cable (not provided) to connect to the display. HDMI socket is located on the back of the display to the left as you are looking at it.
- 4. Boot up your PC, and on search bar, type: "Cast"
- 5. Select "Display" under System choices, and scroll to: "Multiple Displays", selecting "Show only on 2"
- 6. Click on: "Connect to a wireless display"
- 7. Click on: "LgWebOSTVUR8000AVA", and system will connect PC to room display
- 8. Bring up your presentation and it should show on the room display and on your computer screen
- 9. After shutting down PC, turn off display with remote, and return remote to back of display